## Installing a Certificate on a Mercury Access Panel

Last Modified on 09/27/2024 10:39 am EDT

## Procedure Steps

Use the Load Certificate page allows factory installed Mercury certificates to be replaced by unique custom certificates

- 1. Log into the Access Panel configuration page.
- 2. Click Load Certificates. A window similar to the following should display:

| ♦LENEL                                                                                 | LNL-4420 Intelligent Dual R                                                                                                    | eader Controller                                                                               |
|----------------------------------------------------------------------------------------|----------------------------------------------------------------------------------------------------|------------------------------------------------------------------------------------------------|
| Home<br>Network                                                                        | Load Certificate                                                                                                    |                                                                                                |
| Jost Comm<br>Device Info<br>Jsers<br>Auto-Save<br>Load Certificate<br>Security Options | Please specify a certificate file(*.crt):<br>Choose File No file chosen<br>Please specify the private key file(*.pem):<br>Choose File No file chosen |                                                                                                |
| Diagnostic<br>Restore/Default<br>Apply Settings<br>Log Out                             | Load certificate files                                                                                                    |                                                                                                |
|                                                                                        | Issued to:<br>Issued by:<br>Valid time:                                                                                                    | MAC000FE503CC5A<br>Mercury Security<br>Certificate CA 1024<br>from 06/02/2015<br>to 12/30/2043 |
|                                                                                        | Load Peer Certificate                                                                                                    |                                                                                                |
|                                                                                        | Please specify a peer certificate file(*.crt):<br>Choose File No file chosen<br>Load peer certificate                                                |                                                                                                |
|                                                                                        | Peer Certificate Information<br>Issued to:<br>Issued by:<br>Valid time:                                                                              | from to                                                                                        |

- 3. Click **Choose File** to specify a certificate file(\*.crt).
- 4. Browse to the location of the desired .crt file.
- 5. Click **Choose File** to specify the private key file (\*.pem)
- 6. Browse to the location of the desired .pem file.
  - Both .crt and .pem files must be selected to load certificate files.
- 7. Click Load Certificate Files.

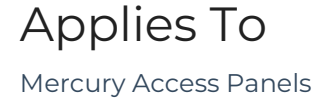

## Additional Information

The Certificate Information section of the page lists information about the currently loaded certificates.

More information can be found in the **Encryption for Controllers User Guide** or **Hardware Installation Guide**